## 2.5 Video Storage Location

- 1. In Multicam, click on the "**Configure**" icon.
- 2. Select "General Setting" -> "System Configure".
- 3. Under General tab, click on "Set Location" button in the middle then select "Storage Group Folder".

| Add Log Location |                                                                            |                                                                                                    |
|------------------|----------------------------------------------------------------------------|----------------------------------------------------------------------------------------------------|
| a                | Storage 1<br>Storage 2<br>Storage 3<br>Storage 4<br>Storage 5<br>Storage 6 | Camera of selected storage<br>Cam 1 Cam 5 Cam 9 Cam 13<br>Cam 2 Cam 6 Cam10 Cam14<br>Cam 3 Cam 7 Cam11 Cam15<br>Cam 4 Cam 8 Cam12 Cam16 |
|                  | Remove Strage b                                                            | ✓ Keep Days(1~999): 30 C                                                                                                    |
| *                | Path                                                                       | Size                                                                                                    |
| d                | F:/Data-G\                                                                 | 24.70 GB                                                                                                    |
|                  |                                                                            | е                                                                                                    |
| 0                |                                                                            |                                                                                                    |
|                  | (at least: 1200 MB)                                                        | 1200 MB                                                                                                    |
|                  | Remove Path                                                                | OK Cancel                                                                                                    |

- 4. By default, Storage 1 is created with all the cameras saved. To add a new storage, follow the steps below:
  - a. Click on "Add New Storage" button.
  - b. A new storage location should appear.
  - c. Check on the cameras which will be stored into this new storage. (Please note that one camera can only be saved into one storage location)
  - d. Click on "**Add New Path**" button. In the Select Path window, select a folder located in the desired hard drive. (If this is a new hard drive, create a new folder first in this hard drive through My Computer prior to this step).
  - e. The new path should appear along with available disk size.
  - f. Repeat steps **a** to **f** to add more hard drives.
- 5. To remove extra storages, select the storage then click on "Remove Storage" button.
- 6. To remove extra paths, select the path then click on "Remove Path" button.
- 7. Click "OK".
- 8. Click "OK" again to finish setup.
- ✓ For detailed instruction, refer to p.18 of v8.4 User Manual
- ✓ Please note that for IP camera recordings, it is necessary to distribute no more than 4 megapixel IP cameras per hard drive due to current hard drive recording speed limitation. For 640x480 and 720x480 recordings, no more than 8 cameras per hard drive. Recording more cameras than allowed will reduce hard drive's life span while creating error messages in the system.